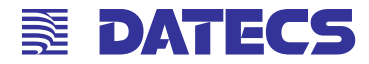

# EP-60 ESC/POS Thermal Printer User's Manual

The information in this document cannot be reproduced in any mechanical, electrical or electronic way and under any circumstances without the written consent from Datecs Ltd. 1784 Sofia, Bulgaria, tel: +359 2 974 00 55, fax: +359 2 974 11 00 e-mail: sales@datecs.bg Version 02.2009 / En

|                   | Page 2 |   |   |   |   |   |   |   |   |   |   |   |   |   |   |   |   |   |   |   |
|-------------------|--------|---|---|---|---|---|---|---|---|---|---|---|---|---|---|---|---|---|---|---|
| EP-60 User Manual | •      | • | • | • | • | • | • | • | • | • | • | • | • | • | • | • | • | • | • | • |

# Contents

| Introduction                             | 5  |
|------------------------------------------|----|
| Technical Specifications                 | 6  |
| Safety and operation instructions        | 8  |
| Box Contents                             | 10 |
| About the printer EP-60                  | 11 |
| Front/right view                         | 11 |
| Front view / Control Panel / Indications | 11 |
| Back view / connectors                   | 11 |
| Back view / connectors                   | 12 |
| FEED Button Functions                    | 12 |
| LED's                                    | 13 |
| DIP switches                             | 14 |
| Serial Interface                         | 16 |
| Paper Loading                            | 17 |
| AUTO cutter                              | 17 |
| Paper feed sensors                       | 18 |
| Extended SELF TEST print                 | 19 |
| Frequently occurring problems            | 20 |
| Command List                             | 21 |
| Appendix                                 | 23 |

. .

.

. .

EP-60 User Manual

. . . . .

## Introduction

**DATECS EP-60** is an ESC/POS printer with a wide variety of applications.

**DATECS EP-60** is developed for integration into communication terminals, POS systems, hospitality systems, etc.

**Datecs EP-60** allows fast printing of regular text as well as graphics, specified by the end user – bar code, company logo, etc.

Datecs EP-60 is the newest in Datecs line of ESC/POS printers.

#### FEATURES:

- Compact and lightweight design
- > High-speed printing up to 150 mm/sec
- > Easy paper loading
- > Low-noise printer mechanism even at high printing speeds
- $\rangle$  Supports text and graphics printing
- > Bar code printing
- $\rangle$  Auto cutter mechanism provided as standard
- > Paper feed sensors
- > High reliability and secure operation
- > Operates horizontally and vertically (hanging on a wall)

#### INTERFACES:

- > Serial RS-232
- ) USB

Page 5

# **Technical Specifications**

| Paran                    | neter                      | Description                                                                                |  |  |  |  |  |
|--------------------------|----------------------------|--------------------------------------------------------------------------------------------|--|--|--|--|--|
|                          | Print Method               | Line Thermal Dot Printing                                                                  |  |  |  |  |  |
|                          | Print mechanism            | CAPG247A-E                                                                                 |  |  |  |  |  |
|                          | with Auto cutter           | Seiko Instruments                                                                          |  |  |  |  |  |
|                          | Dot Density                | 203 dpi (8 x 8 dots/mm)                                                                    |  |  |  |  |  |
| Print                    | Dot spacing                | Horizontal – 0.125 mm (8 dots/mm)<br>Vertical – 0.125 mm (8 dots/mm)                       |  |  |  |  |  |
|                          | Max print width            | 54 mm / 432 dots per line                                                                  |  |  |  |  |  |
|                          | Characters per line        | 36 – for A and C Fonts<br>48 – for B and D fonts                                           |  |  |  |  |  |
|                          | Paper feed                 | Step wise                                                                                  |  |  |  |  |  |
|                          | Print speed (Max.)         | 150 mm/s (1200 dots/sec)                                                                   |  |  |  |  |  |
|                          | Internal                   | Font A: 12 x 24 dots                                                                       |  |  |  |  |  |
| Character                | Internal                   | Font B: 9 x 16 dots                                                                        |  |  |  |  |  |
| ondidotor                | l oadable                  | Font C: 12 x 24 dots                                                                       |  |  |  |  |  |
|                          | 200000                     | Font D: 9 x 16 dots                                                                        |  |  |  |  |  |
|                          | Width, mm                  | 58                                                                                         |  |  |  |  |  |
| Thermal paper            | Outer roll diameter,<br>mm | max 83                                                                                     |  |  |  |  |  |
|                          | Max. thickness, µm         | max 80 (65-80 μm)                                                                          |  |  |  |  |  |
| Bar Code support         | 1D                         | EAN 13, EAN 8, UPC A, UPC E,<br>Codabar, Code 39, Code 93, Code<br>128, Interleaved 2 of 5 |  |  |  |  |  |
|                          | 2D                         | PDF417                                                                                     |  |  |  |  |  |
| Logo                     | 1 Black & White            | Dimensions 432 x 544 dots                                                                  |  |  |  |  |  |
|                          | Processor                  | H8S2350 – HITACHI                                                                          |  |  |  |  |  |
| Electronic<br>components | Flash memory –<br>8Mbit    | 29F800DB                                                                                   |  |  |  |  |  |
|                          | RAM – 4Mbit                | K6X40008CIF – SAMSUNG                                                                      |  |  |  |  |  |
| Interface                | Serial                     | RS 232 – max 115200 bps                                                                    |  |  |  |  |  |
| Intendoe                 | USB                        | USB type - emulated COM port                                                               |  |  |  |  |  |
| Emulation                | ESC/POS                    | Work with continuous paper                                                                 |  |  |  |  |  |

EP-60 User Manual

. . . . .

| Input buffer         |                 | 32 KB                                                            |  |  |  |  |
|----------------------|-----------------|------------------------------------------------------------------|--|--|--|--|
| Power supply         | AC/DC adapter   | DC 24V/2A                                                        |  |  |  |  |
| Button FEED          |                 | - Paper feed                                                     |  |  |  |  |
| Operation            |                 | - Status information                                             |  |  |  |  |
|                      | Switch ON/OFF   | Power ON/OFF                                                     |  |  |  |  |
| Power Supply control |                 | ON/OFF                                                           |  |  |  |  |
| Weight, g            | Without paper:  | 550                                                              |  |  |  |  |
| Dimensions (mm)      | (W) x (L) x (H) | 111 x 185.5 x 127.5                                              |  |  |  |  |
| Environment          | Operating       | Temperature from 0°C to 40°C<br>Humidity from 30% RH to 80% RH   |  |  |  |  |
| Environment          | Storage         | Temperature from -20°C to 60°C<br>Humidity from 20% RH to 90% RH |  |  |  |  |
| Cables               |                 | RS232 interface cable                                            |  |  |  |  |
| Cables               | Option          | USB cable A to B cable                                           |  |  |  |  |

EP-60 User Manual

•

## Safety and operation instructions

### Instructions which have to be followed precisely

| Warning | Negligence of this precaution may result in problems during work with the printer. |
|---------|------------------------------------------------------------------------------------|
| Caution | Negligence of this precaution may result in damage to the printer.                 |

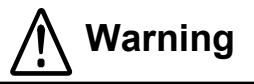

- Read the user manual for EP-60 carefully before installing the printer and using it. Always refer to the manual when necessary.
- Do not allow any objects into the printer. This may cause serious problems.
- Do not allow water or any other fluids (tea, coffee, juice, etc.) to be spilled on the printer. Prevent spray from deodorant or any other type from entering the printer. If this happens turn the printer off and call your authorized dealer.
- Transport the printer carefully. Dropping it may cause damage.
- Don't clean the surface of the printer with thinner, gasoline, ketone or other similar chemicals.
- Operate the control panel correctly. Careless or rude exploitation may cause problems. Don't use sharp objects while operating the printer.
- If problems occur during print turn the printer off immediately. Do not try to disassemble and repair the printer by yourself. Contact your authorized dealer.
- Don't disassemble or modify the printer.

After unpacking the printer throw away or safely store the polyethene packing away from children.

|                   |   |   |   |   | Page 8 |   |   |   |   |   |   |   |   |   |   |   |   |   |   |   |
|-------------------|---|---|---|---|--------|---|---|---|---|---|---|---|---|---|---|---|---|---|---|---|
| EP-60 User Manual | • | • | • | • | •      | • | • | • | • | • | • | • | • | • | • | · | • | · | • | • |

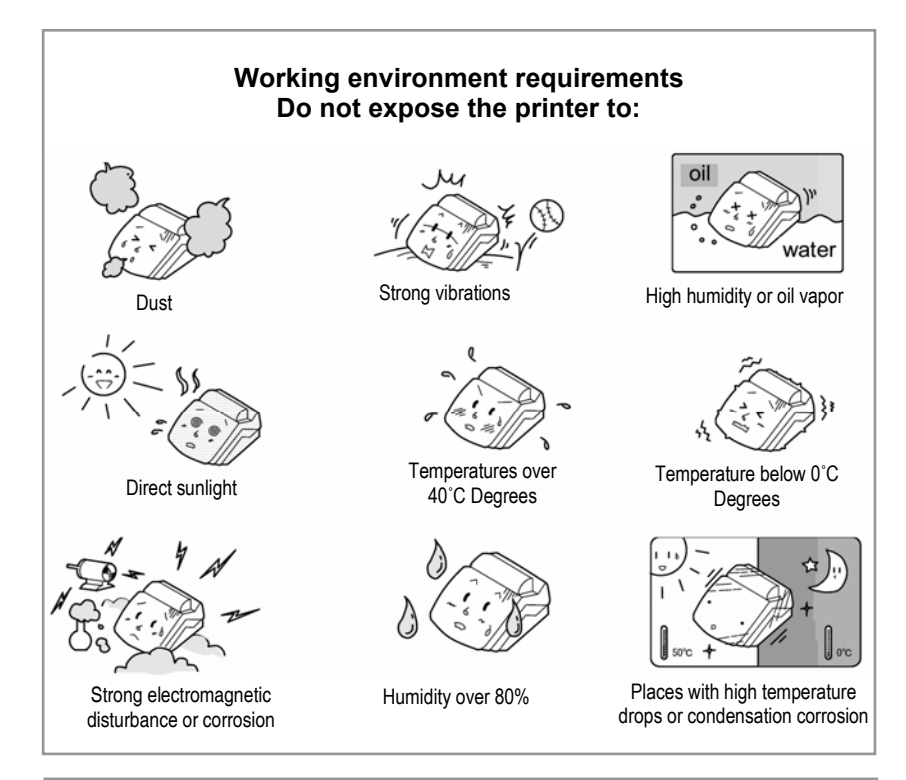

DATECS WARNS:

- Datecs reserves the right to change the contents of this manual without preliminary warning.
- The information in this manual may not be copied or reproduced by any means and under any circumstances, without a written preliminary agreement with Datecs Ltd.
- Datecs Ltd is not responsible for failures, occurred due to the use of accessories, other than the ones, originally specified for the printer.
- Don't mount, dismount or try to repair parts of the printer, which are not specifically mentioned in the User's manual.
- Datecs Ltd is not responsible for failures, occurred while using the printer in inappropriate working environments and under unsuitable conditions.
- Datecs Ltd is not responsible for damage, missed advantages or loss of data, resulting from technical failure.
- Datecs Ltd kindly asks you to signalize in time for occurred mistakes, misses or inaccuracies in the User's manual. We will be very grateful!

EP-60 User Manual

Page 9

# **Box Contents**

When unpacking the printer, confirm that the following are provided:

| ltem | Descriptions             | Image |
|------|--------------------------|-------|
| 1    | Thermal printer<br>EP-60 | 10    |
| 2    | Adapter                  | ¥.    |
| 3    | Sample paper roll        | (0)   |
| 4    | User's Manual            |       |
| 5    | Drivers for EP-60        |       |
| 6    | RS-232 cable             |       |
| 7    | USB a to B cable         |       |

![](_page_9_Picture_3.jpeg)

#### Note:

The up-to-date version of the included software, drivers and support are uploaded on the website of **Datecs www.datecs.bg** and can be downloaded for free.

## About the printer EP-60

### Front/right view

- ① ON/OFF switch
- ② FEED button
- ③ Control panel
- ④ POWER indication
- ⑤ ERROR indication
- ⑥ Paper cover
- ⑦ Paper cover release button
- ⑧ Manual auto cutter control

### **Bottom view**

③ Slots for hanging – they are designed for hanging the printer (on a wall) for work in vertical state (hanging).

![](_page_10_Figure_12.jpeg)

![](_page_10_Picture_13.jpeg)

### Front view / Control Panel / Indications

#### POWER indication

Lights green when the printer is switched on Blinks when the printer head has overheated

## **e** ERROR indication

Blinks red (once per

second) when out of paper.

Blinks red (five times per second) - problem with the Auto Cutter.

### 6 FEED button

The functions of the FEED button are described below in the section "Feed button functions"

| EP-60 User M | <i>A</i> anual |
|--------------|----------------|
|--------------|----------------|

e) - problem with the Auto Cutter.

Page 11

. . . . . . . . . . . . . .

### Back view / connectors

![](_page_11_Figure_1.jpeg)

### **FEED Button Functions**

| Button                                                                                         | Operation                                                                                                    |                                                          |                                              |  |  |  |  |  |  |
|------------------------------------------------------------------------------------------------|----------------------------------------------------------------------------------------------------|----------------------------------------------------------|----------------------------------------------|--|--|--|--|--|--|
|                                                                                                | 1. Pressing this button feeds paper until it is released                                                                      |                                                          |                                              |  |  |  |  |  |  |
| 2. Pressing and<br>holding the feedbutton whileAswitching the printer<br>on – then releasing31 | 2. Pressing and holding the feed                                                                                              |                                                          | Prints extended<br>SELF TEST                 |  |  |  |  |  |  |
|                                                                                                | After ~4.5 sec.<br>and after the<br>3rd signal mode                                                                           | The printer<br>enters Hex<br>DUMP                        |                                              |  |  |  |  |  |  |
| FEED                                                                                           | the feed button (after<br>a number of sound<br>signals)                                                                       | After ~8.5 sec.<br>and after the<br>5th 4-tone<br>signal | Programming<br>mode – loading<br>of firmware |  |  |  |  |  |  |
| FEED                                                                                           | <ol> <li>Renews printing<br/>after changing the<br/>paper roll</li> <li>Pressing the feed<br/>button after lock of</li> </ol> |                                                          |                                              |  |  |  |  |  |  |
|                                                                                                | the auto cutter<br>initiates an attempt<br>to release the cutter<br>and to renew<br>printing.                                 |                                                          |                                              |  |  |  |  |  |  |

EP-60 User Manual

. . .

### LED's

| Indication | Option                                                                                                    |  |  |  |  |  |  |  |
|------------|----------------------------------------------------------------------------------------------------|--|--|--|--|--|--|--|
| POWER      | <ol> <li>Lights permanently green when the printer is switched<br/>on.</li> <li>Blinks green and the printer stops printing when the head<br/>has overheated. When the printer head cools down the<br/>LED lights permanently green and the printer continues<br/>printing.</li> </ol>                                                                                                    |  |  |  |  |  |  |  |
| ERROR      | <ol> <li>Blinks red (once per second) when out of paper</li> <li>Blinks red (five times per second) when the Auto Cutter<br/>is locked. After releasing the cutter the LED stops blinking<br/>and the printer continues to print.</li> <li>When pressing and holding the feed button while<br/>switching the printer on turning it blinks red after every<br/>sound signal. After releasing the button, depending on how<br/>long it has been pressed, the printer behaves as described<br/>above (see. Feed button functions).</li> </ol> |  |  |  |  |  |  |  |

. . . . .

## **DIP switches**

### **DIP switches location**

The location of the hardware switches is shown on the picture below.

![](_page_13_Picture_3.jpeg)

#### Functions and settings of the DIP Switches

| SW1 | SW2 | SW3 | Baud rate (bps) |
|-----|-----|-----|-----------------|
| OFF | OFF | OFF | 1200            |
| ON  | OFF | OFF | 2400            |
| OFF | ON  | OFF | 4800            |
| ON  | ON  | OFF | 9600            |
| OFF | OFF | ON  | 19200           |
| ON  | OFF | ON  | 38400           |
| OFF | ON  | ON  | 57600           |
| ON  | ON  | ON  | 115200          |

|     | OFF                  | ON                  |
|-----|----------------------|---------------------|
| SW4 | Auto Cutter disabled | Auto Cutter enabled |
| SW5 | Standard commands    | Extended commands   |

| etting,       |
|---------------|
| ed            |
| 7             |
| 356           |
| 66            |
|               |
|               |
|               |
| etting,<br>ed |
| 8<br>6<br>9   |

In the Chinese version of the printer only Sw8 is defined for changing the code table:

| SW6 | SW7 | SW8 Code page |                |  |  |  |  |  |
|-----|-----|---------------|----------------|--|--|--|--|--|
| N   | /A  | OFF           | USA CP437      |  |  |  |  |  |
| N   | /A  | ON            | Chinese GB2312 |  |  |  |  |  |

In the Arabic version of the printer only Sw8 is defined for changing the code table:

| SW6 | SW7 | SW8 Code page |                  |  |  |  |  |  |
|-----|-----|---------------|------------------|--|--|--|--|--|
| N   | /A  | OFF           | USA CP437        |  |  |  |  |  |
| N   | /A  | ON            | Farsi Code Table |  |  |  |  |  |

EP-60 User Manual

.

. . . . . .

## **Serial Interface**

| CautionTurn off the printer before attaching the serial<br>interface cable. |  |
|-----------------------------------------------------------------------------|--|
|-----------------------------------------------------------------------------|--|

| Baud rate              | 1200, 2400, 4800, 9600, 19200, 38400,<br>57600, 115200 bps |  |  |  |  |
|------------------------|------------------------------------------------------------|--|--|--|--|
| Serial port parameters | 1 start bit, 8 data bits, 1 stop bit, no parity            |  |  |  |  |
|                        | RS 232C                                                    |  |  |  |  |
| Signal characteristics | Mark – logical 1 (-3V to –12V)                             |  |  |  |  |
|                        | Space – logical 0 (+3V to +12V)                            |  |  |  |  |

#### Input-output Signals

| RD  | Serial input data signal                                                                          |
|-----|---------------------------------------------------------------------------------------------------|
| тр  | Serial output data signal. Used under<br>XON/XOFF protocol and for returning of<br>printer status |
| GND | Serial Data output. Used under XON/XOFF protocol and for returning of printer status              |

#### Signal Description

| Start bit | One "Space" level bit. Indicates the beginning of data byte. |
|-----------|--------------------------------------------------------------|
| Data bits | Eight consequent bits. First is the least significant bit.   |
| Stop bit  | One "Mark" level bit. Indicates the end of the byte.         |

### Date Flow control

If a software (XON/XOFF) protocol is selected the printer sends special characters – **XON (11h)** to enable and **XOFF (13h)** to disable transmission.

|                   |   |   | Page 16 |   |   |   |   |   |   |   |   |   |   |   |   |   |   |   |   |   |
|-------------------|---|---|---------|---|---|---|---|---|---|---|---|---|---|---|---|---|---|---|---|---|
| EP-60 User Manual | • | • | •       | • | • | • | • | • | • | • | • | • | • | • | • | • | • | • | • | • |

## Paper Loading

EP-60 uses thermal paper rolls for printing. The width and the diameter of the paper roll are listed in the printer's technical specifications. EP-60 uses the so called "clamshell" system for changing paper rolls, which enables a fast and easy change. In order to place a new paper roll all you need to do is to press paper cover release button, open it and place the new roll as shown on the picture below.

- Press the Paper cover release button
- ② Open the cover
- ③ Place the new paper roll
- ④ Close the Paper cover

![](_page_16_Picture_6.jpeg)

| <b>Caution</b> Caution Caution Caution of the picture – the thermal layer must be on the outer side of the roll and on the side of the printer unit head |
|----------------------------------------------------------------------------------------------------|
|----------------------------------------------------------------------------------------------------|

| Marning | Pull out 12 mm or more paper before you close the cover. |
|---------|----------------------------------------------------------|
|---------|----------------------------------------------------------|

### AUTO cutter

EP-60 has an Auto cutter mechanism provided as standard. The Auto cutter is controlled with the commands **ESC i** and **ESC m**.

- ① Auto Cutter
- ② Manual Auto Cutter control section cover
- A Manual Auto Cutter control section
- ③ Wheel for manual Cutter movement, for release after locking

![](_page_16_Picture_15.jpeg)

![](_page_16_Figure_16.jpeg)

| Caution | When the Auto Cutter locks (the ERROR indication starts blinking red 5 times per second and printing stops) proceed as follows:                                                                                                    |
|---------|----------------------------------------------------------------------------------------------------|
|         | 1. Press the Feed button in order to initiate an attempt to release the cutter and to continue printing.                                                                                                    |
|         | 2. If the above does not help, open the cover (2) of the manual auto cutter control section and turn the wheel in either direction (as shown on the picture) until the cutter is released. Then press the <b>FEED</b> button to return the cutter in its original state and to continue printing. |
|         | After release of the Cutter printing proceeds.                                                                                                    |

### Paper feed sensors

EP-60 has two paper feed sensors. Either of the sensors is used depending on how the printer is situated – horizontally or vertically (hanging).

- 0 Paper feed sensor for horizontal state.
- <sup>②</sup> Paper feed sensor for vertical state.
- ③ Sensor 1 regulation
- ④ Sensor 2 regulation

![](_page_17_Picture_7.jpeg)

|                   |  |  | Page 18 |  |  |  |  |  |  |  |  |  |  |  |  |  |  |  |
|-------------------|--|--|---------|--|--|--|--|--|--|--|--|--|--|--|--|--|--|--|
| EP-60 User Manual |  |  |         |  |  |  |  |  |  |  |  |  |  |  |  |  |  |  |

## **Extended SELF TEST print**

Press and hold the **FEED** button while turning the printer **ON**, then release the feed button. An extended SELF TEST, containing the following information, will be printed out:

 $\rangle$  all internal and loadable characters

 $\rangle$  number of characters per line for the different fonts

> examples of printed text under different parameters (normal, half black, bold, italic, underlined, inverted, rotated by 90 degrees, rotated by 180 degrees, different sizes characters)

- > characters table
- > supported bar codes
- > print density
- > printer head temperature
- > country
- > code page
- > Euro position
- \$ state of ESC t (enabled/disabled)
- > data transfer speed
- > DIP switch settings

| 蓉DATECS ESC/POS Printer                                                                                                    |  |  |  |  |  |  |  |  |  |  |  |  |
|----------------------------------------------------------------------------------------------------|--|--|--|--|--|--|--|--|--|--|--|--|
| Nodel EP-680H Version 1.880<br>Live Internal Fonts: 9x16 & 12x24<br>live loadable fonts: 9x16 & 12x24<br>From this font can be printed up<br>to 36 symbols/line<br>From this font can be printed up<br>to 36 symbols/line                                                                                                    |  |  |  |  |  |  |  |  |  |  |  |  |
| Normal Bold <u>Underline</u> <i>italic</i><br>เกินนาสก<br>รองเมือง 991, กิญ ออาะอาณ<br>มายาวเอานอน 6000 เครื่อง                                                                                                    |  |  |  |  |  |  |  |  |  |  |  |  |
| Different sizes thans                                                                                                    |  |  |  |  |  |  |  |  |  |  |  |  |
| <b>8 1 2 3 4 5 6 7 8 9 A B C D E F</b><br><b>20</b> 1 * # +5 *& * () * + , /<br><b>318</b> 0 1 2 3 4 5 6 7 8 9 : ; < = > ?<br><b>419</b> 0 A B C D E F 6 H I J K L M N O<br><b>52</b> P O R S T U V W X Y Z [ \ ] ^ _<br><b>539</b> 0 A S T U V W X Y Z [ \ ] ^ _<br><b>549</b> ` a b c d e f 9 h I J K I m n<br><b>540</b> 0 A S T U V W X Y Z [ \ ] ^ _<br><b>541</b> 0 O R S T U V W X Y Z [ \ ] ^ _<br><b>541</b> 0 O R S T U V W X Y Z [ \ ] ^ _<br><b>542</b> 0 A S T U V W X Y Z [ \ ] ^ _<br><b>543</b> 0 C U <sup>4</sup> A 3 4 0 H 2 4 2 Y 1 4 4 4 Y 1 4 4 Y 1 1 4 4 4 Y 1 4 4 Y 1 4 4 Y 1 4 4 Y 1 4 4 Y 1 1 4 4 4 Y 1 4 4 Y 1 1 4 4 Y 1 1 4 4 Y 1 4 4 Y 1 1 4 4 Y 1 4 4 Y 1 1 4 4 Y 1 4 4 Y 1 4 4 Y 1 4 4 Y 1 1 4 4 Y 1 4 4 Y 1 4 4 Y 1 1 4 4 Y 1 4 4 Y 1 1 4 4 Y 1 4 4 Y 1 1 4 4 Y 1 4 4 Y 1 4 4 Y 1 1 4 4 Y 1 4 4 Y 1 4 4 Y 1 1 4 4 Y 1 4 4 Y 1 4 4 Y 1 1 4 4 Y 1 1 4 4 Y 1 4 Y 1 1 4 4 Y 1 1 4 4 Y 1 4 Y 1 1 4 4 Y 1 1 4 4 Y 1 1 4 Y 1 4 Y 1 1 4 Y 1 4 Y 1 1 |  |  |  |  |  |  |  |  |  |  |  |  |
| 服約数將新                                                                                                    |  |  |  |  |  |  |  |  |  |  |  |  |
| Downloadable graphics                                                                                                    |  |  |  |  |  |  |  |  |  |  |  |  |
| Intensity:     100 %       Temperature:     26 C       Country:     U.S.A.       Code Page:     CP657 + EU       Euro Pos.:     D5       ESC t:     D1sabled       Speed:     115280 bps       DIP Sw.:     1152857*                                                                                                    |  |  |  |  |  |  |  |  |  |  |  |  |

#### Page 19

## **Frequently occurring problems**

The most frequently occurring problems while operating EP-60 are described in the table below:

| No. | Problem                                                                   | Probable cause                                                                                                    |
|-----|---------------------------------------------------------------------------|----------------------------------------------------------------------------------------------------|
| 1.  | When sending a print<br>command the paper<br>moves but no print<br>occurs | The paper roll has been placed incorrectly –<br>the thermal layer is not on the side of the<br>printer head. Place the paper roll correctly as<br>described in the section "Paper loading".                                  |
|     | The ERROR indication                                                      | Out of paper. Change the paper roll.                                                                                                    |
| 2   | blinks red once per<br>second                                             | The paper roll is placed incorrectly. Place the paper roll correctly as described in the section "Paper loading".                                                                                                    |
| 3   | The ERROR indication<br>blinks five times per<br>second                   | The Auto cutter is locked. Press the FEED<br>button, in order to initiate an attempt to<br>release the cutter. If this doesn't work<br>release the cutter manually, as described in<br>the section "Automatic Paper Cutter". |
| 4   | The POWER<br>indication blinks green<br>and the printer stops<br>printing | Printer head overheated. After the print head cools off, the power indication light permanent green and the printer continues to print.                                                                                      |
| 5   | Fade or missing print                                                     | The Paper cover is not fully closed. See section "Paper loading".                                                                                                    |
|     | covering only half of the printing area                                   | If the Paper cover is fully closed and the problem continues, contact your authorized dealer.                                                                                                    |

# **Command List**

| No. | Command | Function                                                            |
|-----|---------|---------------------------------------------------------------------|
| 1   | BEL     | Sounds the beeper                                                   |
| 2   | HT      | Horizontal tab command                                              |
| 3   | LF      | Printing and paper feed                                             |
| 4   | CR      | Print command                                                       |
| 5   | ESC RS  | Sounds the beeper                                                   |
| 6   | ESC SP  | Setting the right space amount of the character                     |
| 7   | ESC #   | Setting the Euro symbol position                                    |
| 8   | ESC \$  | Specifying the absolute positions                                   |
| 9   | ESC %   | Selecting user character set                                        |
| 10  | ESC &   | Define user characters                                              |
| 11  | ESC!    | Collective specifying printing mode                                 |
| 12  | ESC *   | Specifying the bit image mode                                       |
| 13  | ESC -   | Specifying/cancelling underline                                     |
| 14  | ESC .   | Self test / demo                                                    |
| 15  | ESC ,   | Printing diagnostic information                                     |
| 16  | ESC 2   | Specifying 1/6-inch line feed rate                                  |
| 17  | ESC 3   | Setting line feed rate of minimum pitch                             |
| 18  | ESC 8   | Temporary store current print settings                              |
| 19  | ESC 9   | Restore saved printer settings                                      |
| 20  | ESC =   | Data input control                                                  |
| 21  | ESC >   | Set Factory Defaults                                                |
| 22  | ESC @   | Initializing the Printer                                            |
| 23  | ESC D   | Setting horizontal tab position                                     |
| 24  | ESC E   | Specifying/cancelling highlighting                                  |
| 25  | ESC G   | Specifying/cancelling double printing                               |
| 26  | ESC I   | Specifying/cancelling italic printing                               |
| 27  | ESC J   | Printing and feeding paper n/203 inch                               |
| 28  | ESC M   | Selecting character font A or B                                     |
| 29  | ESC R   | Setting the international character set                             |
| 30  | ESC V   | Specifying/canceling 90°-right-turned characters                    |
| 31  | ESC X   | Select maximal printing speed                                       |
| 32  | ESC Y   | Selecting intensity level                                           |
| 33  | ESC Z   | Transmits identification string                                     |
| 34  | ESC \   | Specifying the relative positions                                   |
| 35  | ESC _   | Restore factory settings                                            |
| 36  | ESC`    | Transmits current battery voltage and the print head<br>temperature |

EP-60 User Manual

. . . . .

| 37 | ESC a  | Aligning the characters                                  |
|----|--------|----------------------------------------------------------|
| 38 | ESC c5 | Enabling/disabling the panel switches                    |
| 39 | ESC d  | Printing and feeding the paper by n lines                |
| 40 | ESC i  | Cutting the paper                                        |
| 41 | ESC m  | Cutting the paper                                        |
| 42 | ESC p  | Generating a drawer-kick pulse                           |
| 43 | ESC t  | Selecting the character code table                       |
| 44 | ESC v  | Transmitting the printer status                          |
| 45 | ESC x  | Reversing the print direction                            |
| 46 | ESC {  | Specifying/canceling the inverted characters             |
| 47 | GS ( A | Printing a self-test                                     |
| 48 | GS B   | Specifying/canceling the black/white inverted printing   |
| 49 | GS L   | Setting the left margin                                  |
| 50 | GS V   | Cutting the paper                                        |
| 51 | GS k   | Printing the bar code                                    |
| 52 | GS w   | Selecting the horizontal size (scale factor) of bar code |
| 53 | GS h   | Selecting the height of the bar code                     |
| 54 | GS H   | Selecting of print position of HRI code                  |
| 55 | GS f   | Selecting the font of HRI code                           |
| 56 | GS p   | Setting bar code PDF-417 parameters                      |
| 57 | GS v 0 | Printing of raster bit image                             |
| 58 | GS *   | Defining the downloaded bit image                        |
| 59 | GS /   | Printing the downloaded bit image                        |
| 60 | GS :   | Starting/ending macro definition                         |
| 61 | GS ^   | Executing the macro                                      |
| 62 | FSp    | Printing the downloaded NV bit image                     |
| 63 | FS q   | Defining the downloaded bit image                        |

EP-60 User Manual

•

# Appendix

Drawer cable for EP-60

![](_page_22_Figure_2.jpeg)

![](_page_22_Figure_3.jpeg)

## RS232 Cable for PC

![](_page_22_Figure_5.jpeg)

|                   |   |   |   |   | Page 23 |   |   |   |   |   |   |   |   |   |   |   |   |   |   |  |
|-------------------|---|---|---|---|---------|---|---|---|---|---|---|---|---|---|---|---|---|---|---|--|
| EP-60 User Manual | • | • | • | • | •       | • | • | • | • | • | • | • | • | • | • | • | • | • | • |  |